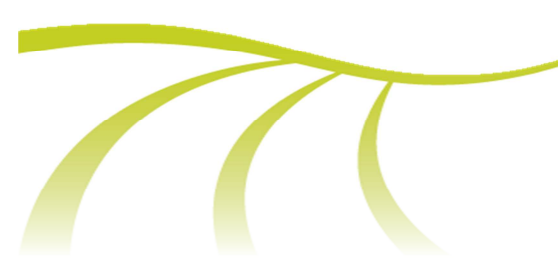

Brukerhåndbok

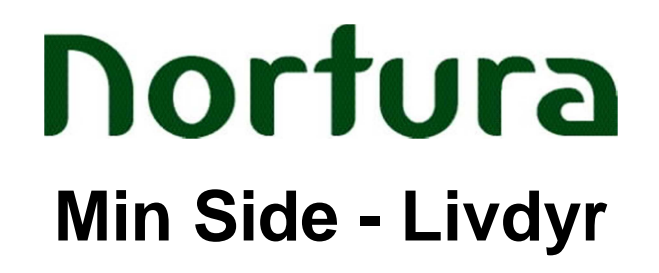

Dokumentet beskriver skjermbilder og funksjonalitet i Nortura Livdyrportal (heretter kalt MIN SIDE) for medlem.

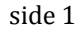

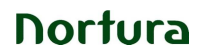

Brukerhåndbok Min Side-Livdyr

# Innholdsfortegnelse

| Generelt om Min Side                 | 4  |
|--------------------------------------|----|
| Innlogging i Min Side                |    |
| Navigasjon                           |    |
| Statuser                             | 4  |
| «Må ha»-felter                       | 4  |
| Diverse                              | 5  |
| Nortura livdyrportal for medlem      | 6  |
| Innlogging produsentregisteret       | 6  |
| Forside Min Side                     | 7  |
| Innloggingsinfo                      | 7  |
| Oversikt                             | 8  |
| Valg                                 | 9  |
| Medlemsprofil                        | 9  |
| Delegering (Direktesalg foringskalv) | 10 |
| Ordreoversikt                        | 10 |
| Selge livdyr                         | 11 |
| Selge Smågris                        | 11 |
| Selge Småfe                          | 12 |
| Selge Foringsdyr kalv                | 12 |
| Selge Avlsdyr storfe                 | 13 |
| Selge Livpurke                       |    |
| Kjøpe Livdyr                         |    |
| Kjøpe Smågris                        |    |
| Kjøpe Småfe                          | 17 |
| Kjøpe Foringsdyr kalv                | 17 |
| Kjøpe Avlsdyr Storfe                 |    |
| Kjøpe Livpurke                       | 19 |
| Registrere direktesalg               |    |
| Søke etter leverandørnummer          |    |
| Direktesalg Smågris                  | 22 |
| Direktesalg Foringsdyr kalv          |    |
| Direktesalg Livpurke                 | 23 |

| Figur 1 Statuser                         |    |
|------------------------------------------|----|
| Figur 2 Innlogging Min Side              | 6  |
| Figur 3 Innlogging produsentregisteret   | 6  |
| Figur 4 Hovedside medlem                 | 7  |
| Figur 5 Min Side - Oversikt              |    |
| Figur 6 Medlemsprofil                    | 10 |
| Figur 7 Ordreoversikt Livdyr             | 11 |
| Figur 8 Selge livdyr                     | 11 |
| Figur 9 Kjøpe livdyr                     |    |
| Figur 10 Registrere direktesalg          | 20 |
| Figur 11 Søke på leverandørnummer        |    |
| Figur 12 Hvordan søke leverandør         |    |
| Figur 13 Direktesalg smågris             |    |
| Figur 14 Direkte salg kalv og delegering |    |
| Figur 15 Direktesalg livpurke            |    |
|                                          |    |

# **Generelt om Min Side**

Det overordnede målet ved Livdyrportalen er å levere en bedre tjeneste av livdyrformidling til Norturas medlemmer. I dette ligger blant annet en oversikt over egen besetning med tilhørende statuser på det enkelte dyr, en 24/7-tilgang til innmelding av dyr og kjøpsønsker, samt en oversikt over registrerte ordrer med tilhørende behandlingsstatuser.

### Innlogging i Min Side

Se under «Innlogging produsentregisteret» for medlem.

Min Side fungerer i nettleserene Microsoft Internet Explorer 7 (eller nyere), Google Chrome og Mozilla Firefox. Min Side er forsøkt bygd så intuitivt som mulig, slik at prosessene blir mest mulig selvforklarende.

### **Navigasjon**

Navigasjon mellom felt i Min Side kan skje med «Museklikk» eller tabulator. Datofelt kan enten fylles ut ved å skrive inn dato, eller velge dato fra kalenderen som kan åpnes i alle datofelt.

Bevegelse mellom ulike moduler skjer enklest ved å klikke på modulnavnet.

### **Statuser**

Det er ulike statuser underveis i prosessen som viser for leverandøren. Statusen vil oppdateres automatisk når neste trinn innledes.

| Statustekst på<br>livdyrordre i Min Side | Forklaring                                                                                                    |
|------------------------------------------|----------------------------------------------------------------------------------------------------|
| Registrert                               | Ordre er registrert, men ennå ikke behandlet. Ordre kan endres.                                                                                                    |
| Under behandling                         | Ordren er under behandling. Disse prosessene er<br>formidling, transport og prising. Den er ikke klar for<br>avregning. Ordre kan ikke endres av leverandør når<br>ordre har denne statusen. |
| Oversendt transport                      | Ordren er planlagt formidlet og kan tildeles transportør.                                                                                                    |
| Ferdig                                   | Formidling er gjennomført og ordren er klar for avregning i Axapta. Ordre kan ikke endres.                                                                                                   |

Figur 1 Statuser

#### «Må ha»-felter

I de ulike registreringsskjemaene er det enkelte felter som er «Må ha»-felt. Disse feltene er i hovedsak markert med rød stjerne og må fylles ut. Skjemaet vil ikke lagres hvis denne infoen ikke legges inn. Evt. manglende skjemainfo vil vise med en rød melding på skjermen ved lagring: «XXXX (f.eks vekt) mangler verdi.»

#### **Diverse**

Generelt fungerer løsningen med at den viser sentral informasjon om ordrene eller formidlingen på blå linje. Typisk informasjon vil her være selger navn og dyreslag med antall. For å vise deltajer om ordren kan du klikke på linjen. Den vil da ekspandere og vise tilleggsinformasjon i utvidet bilde.

Ved å klikke på «X» vil du enten sende ordren tilbake til forrige steg eller slette ordren på enkelte steder. Sletting vil alltid måtte bekreftes med et kontrollspørsmål «Er du sikker?»

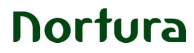

## Nortura livdyrportal for medlem

### Innlogging produsentregisteret Innlogging skjer via <u>http://medlem.nortura.no</u>

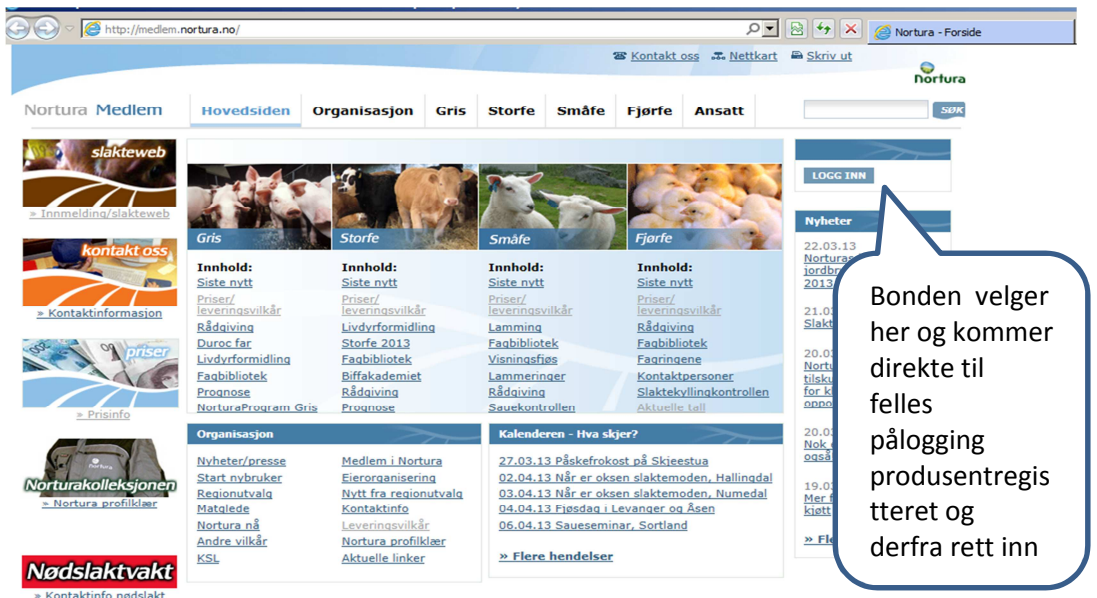

Figur 2 Innlogging Min Side

Du kommer da til nettside for autentisering av produsent og logger inn med produsentnummer (10 siffer) og tildelt passord fra produsentregisteret.

| Logg inn<br>Bruk ditt produsentnummer (10 siffer) som brukernavn, | samt passordet du har fått utlevert.                                                                                                    |
|-------------------------------------------------------------------|----------------------------------------------------------------------------------------------------|
| Brukernavn                                                        | Problemer med å logge inn?<br>For å kunne bruke tjenesten for felles<br>pålgging, må du bruke ditt                                                                                                    |
| Passord                                                           | produsentnummer på 10 siffer som<br>brukenavn, samt passoride du har fått<br>utlevert. Dersom du ikke kjenner til<br>produsentnummer og passord, eller ikke<br>klære å logge deg på kan du kontakte<br>Produsentregisteret som administrerer<br>tienesten. |
| Glent brukernavn eller passord? Avbryt                            | epost: post@prodreg.no                                                                                                    |
| <b>Geno</b><br><b>Fiska Molle</b>                                 | Felleskjopet ANIMALIA                                                                                                    |

Figur 3 Innlogging produsentregisteret

Etter innlogging dirigeres leverandøren til forsiden for MIN SIDE

**Nortura** 

#### **Forside Min Side** -1121034274 1. Valg mellom leverandørnummer Nortura Min side Velg leverandør. Undheim Oddvar (70200) Slaktedyr 💌 1. Innlogget produsentnummer LIVDYR SLAKT Siste nytt Markedsnytt: SLAKTEDYR Salgsvilkår Totalmarkedet for livdyr i Nortura >> Kontakt oss LIVDYR 2. Oversikt OVERSIKT Her finner du medlemsprofil, Min besetning (storfe) osv. + Siste innmeldinger: Se alle > Siste slakteinnmeldinger og + Siste livdyrordre: livdyrordre <u>Se alle ></u> Nortura SA, Postboks 360 Økern, 0513 Oslo Telefon: 03070 Faks: 73 56 48 00 For medlemmer bruk <u>» telefon grønt nummer</u> eller <u>» e-post kontakt oss</u> Redaktør: Svein Bjarne Sommernes Vilkår / Personvern Build 0.0.8.3 / 21-mar-2013

Figur 4 Hovedside medlem

### Innloggingsinfo

Her viser produsentnummer på innlogget bruker. Nedtrekksmenyen (Pil ned) inneholder også utloggingsfunksjonen "Sign out". Du kan også velge mellom hvilket leverandørnummer du skal benytte. Det er her valg mellom "4-beint" leverandørnummer og fjørfenummer

| Oversikt                                                              |                                     |                                                       |
|-----------------------------------------------------------------------|-------------------------------------|-------------------------------------------------------|
|                                                                       |                                     |                                                       |
| Nortura Min side<br>Velg leverandør: Undheim Oddvar (<br>LIVDYR SLAKT | (70200) Slaktedyr 💌                 |                                                       |
| Siste nytt<br>Salgsvilkår<br>Kontakt oss                              | SLAKTEDYR                           | Markedsnytt:<br>Totalmarkedet for livdyr i Nortura >> |
| Malda inn allar bastilla                                              | LIVDYR                              |                                                       |
| livdyr og oversikt                                                    | oversikt                            | AN WA SHARE SHARE                                     |
|                                                                       | Mine innmeldinger                   |                                                       |
|                                                                       | + S Mine livdyrordrer               |                                                       |
|                                                                       | Se i Min profil                     |                                                       |
|                                                                       | Mine leveranser                     |                                                       |
|                                                                       | Min besetning     Mine delegeringer |                                                       |
|                                                                       | Avregningsbrevarkiv                 |                                                       |

Figur 5 Min Side - Oversikt

- Mine innmeldinger Slakt
- **Mine livdyrordre** inneholder alle registrerte livdyrordrer ordre i Min Side på den aktuelle leverandøren. Viser både innmeldinger og bestillinger. Ved å klikke på ordrenummer utvides bildet og viser registrert info på den gjeldende ordren.
- Min profil inneholder kontaktinformasjon registrert på medlemmet. I tillegg kan informasjon om bruket registreres. (Oppstalling, foringsregime. o.l)
- Mine leveranser
- Min besetning viser en kopi av alle storfe registrert i MATS husdyrregister på gjeldende leverandør. Registeret i har online oppdatering mot MATS. Det er bare dyr med status "Komplett" som kan meldes inn i MIN SIDE. Dyr med evt. feilstatuser må rettes i MATS før dyrene kan meldes inn til formidling.
- Mine delegeringer Her kan du delegere tilgang til at en annen produsent kan rapportere inn direkte salg av foringskalv på vegne av deg.
- Avregningsbrevarkiv
   Arkiv for avregningsbrev

#### Medlemsprofil

Medlemsprofil viser informasjon registrert på leverandøren. Navn, Adresse, telefon osv.

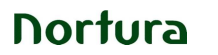

### Delegering (Direktesalg foringskalv).

Her kan en leverandør gi andre med tilgang til MIN SIDE rettigheter til å se "Min besetning" på kalv og rapportere direkte solgt kalv på vegne av selger. Det vil være aktuelt hvor kjøper tidligere har rapportert inn direkte salg av foringskalv. Da delegeres tilgang til kjøperen.

### Valg

- Slaktedyr
- Livdyr
  - Selge livdyr inneholder innmelding av smågris, livpurker, storfe og kalv
  - Kjøpe livdyr inneholder bestilling av smågris, livpurker, storfe og kalv
  - **Registrere direktesalg** inneholder skjema for innrapportering av smågris, kalv og livpurke

### Medlemsprofil

Medlemsprofil viser informasjon registrert på leverandøren. Navn, Adresse, telefon osv.

Informasjon om gårdsbruket kan også registreres i Min Side. Slik info kan være oppstallingsform, foringsregime osv. Dette oppdateres av leverandør. Denne infoen kan være nyttig for livdyrformidleren i formidlingsfasen.

|                                                                                  | Navn:                    | Undheim Oddvar      |       |      |    |
|----------------------------------------------------------------------------------|--------------------------|---------------------|-------|------|----|
|                                                                                  | Leverandørnr.:           |                     |       |      |    |
|                                                                                  | Produsentnr.:            |                     |       |      |    |
|                                                                                  | Foretaksnr.:             | 1                   |       |      |    |
|                                                                                  | Gateadresse:             | 1                   |       |      |    |
|                                                                                  | Postnr og -sted:         |                     |       |      |    |
|                                                                                  | Mobiltelefon:            |                     |       |      |    |
|                                                                                  | Telefon dag:             |                     |       |      |    |
|                                                                                  | Telefon kveld:           |                     |       |      |    |
|                                                                                  | -                        |                     |       |      |    |
|                                                                                  | E-post:                  |                     |       |      |    |
|                                                                                  | E-post - Hentevarsling:  | Samme som e-post?   | n≇ Ja | C Ne | ei |
|                                                                                  | E-post - Avregningsbrev: | Samme som e-post?   | a Ja  | C Ne | ei |
|                                                                                  |                          |                     |       |      |    |
|                                                                                  | Kommune:                 |                     |       |      |    |
|                                                                                  | Kategorier:              | - KSL alle dyreslag |       |      |    |
|                                                                                  |                          | - amagna/kombi      |       |      |    |
|                                                                                  |                          |                     |       |      |    |
| Insker markedsinformasjon på SMS om:<br>© Gris o≅ Storfe o≅ Sau i⊡ Fjørfe i⊡ Egg |                          |                     |       |      |    |
|                                                                                  |                          |                     |       |      |    |
|                                                                                  |                          |                     |       |      |    |
| årdsbruk                                                                         |                          |                     |       |      |    |
| ormasjon om gårdsbruk benyttes i forbindelse med livdyrsalg.                     |                          |                     |       |      |    |
|                                                                                  | Produksjonsform:         |                     |       |      |    |
|                                                                                  | Helsestatus:             |                     |       |      |    |
|                                                                                  |                          |                     |       |      |    |

#### Figur 6 Medlemsprofil

### Delegering (Direktesalg foringskalv).

Her kan en leverandør (selger) gi andre leverandører med tilgang til Min Side -Livdyr, rettigheter til å se "Min besetning" på kalv og derigjennom rapportere direkte solgt kalv på vegne av selger. Dette kan være aktuelt hvor det tidligere har vært kjøper som har rapportert inn direkte salg av foringskalv.

Da delegeres tilgang til kjøperen. Det er kun dyr under 12 mnd som vil kunne vise i en slik delegering Og det er kun internt i Min Side delegeringen fungerer. Det gis ingen tilganger til andre eksterne systemer som f.eks MATS.

Det er bare andre leverandører som trenger å delegeres tilgang, ansatte ved medlemssentrene i Nortura eller livdyrformidlere har nødvendige tilganger for å ta imot og registrere direktesalg på kalv.

#### Ordreoversikt

Ordreoversikten viser den fullstendige oversikten over alle registrerte ordrer i Min Side for innlogget eller valgt leverandør. Det er både kjøp, salg og direktesalg som viser. Oversikten viser også dyreslag, transaksjonstype og status. Ordredetaljer kan vises ved å klikke på ordrenummer. I ordreoversikten kan også ordre åpnes og evt.

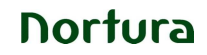

endres forutsatt at status tillater endring. Endring kan gjøres når ordre har status «Registrert».

|   |            |           |            |             |          | Medlems | orofil Ordreove | rsikt <u>Min besetning</u> |
|---|------------|-----------|------------|-------------|----------|---------|-----------------|----------------------------|
|   | Siste live | lyrordre: |            |             |          |         | $\frown$        |                            |
|   |            | Ordrenr.  | Registrert | Transaksjon | Innmeldt | Lever   | Dyreslag        | Status                     |
| ( | X          | 212       | 10/04/2012 | Direktesalg | 1        | 3       | Livpurke        | Registrert                 |
|   |            | 230       | 04/04/2012 | Direktesalg | 1        | 1       | Smågris         | Ferdig                     |
|   | $\sim$     | 229       | 04/04/2012 | Direktesalg | 3        | 3       | Smågris         | Under<br>behandling        |
|   |            | 228       | 03/04/2012 | Direktesalg | 2        | 2       | Smågris         | Ferdig                     |
|   |            | 226       | 03/04/2012 | Direktesalg | 1        | 1       | Kalv            | Under<br>behandling        |
|   |            | 214       | 02/04/2012 | Direktesalg | 1        | 1       | Kalv            | Under<br>behandling        |
|   |            | 209       | 02/04/2012 | Direktesalg | 1        | 1       | Kalv            | Ferdig                     |
|   |            |           |            |             |          |         | $\bigcirc$      |                            |

Figur 7 Ordreoversikt Livdyr

### Selge livdyr

Ved å klikke på pil-ikonene åpner undermenyer for hvert enkelt hovedpunkt. Man velger ett av dyreslagene ved å klikke på navnet på dyreslaget.

Noen av feltene i skjemaene er obligatoriske. Det vil da komme fram en RØD melding om dette ved lagring.

Det presiseres at direktesalg av livdyr har en egen knapp som benyttes til denne type salg.

|     | LIVDYR                 | 8 |                 |
|-----|------------------------|---|-----------------|
| d   | Selge livdyr           | » | Smågris         |
|     | Kjøpe livdyr           |   | Småfe           |
| Ч   | Registrere direktesalg |   | Foringsdyr kalv |
| + s | iste innmeldinger:     |   | Avlsdyr storfe  |
| 0.0 | -                      |   | Livpurke        |
| 562 | ane >                  |   |                 |

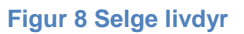

#### Selge Smågris

Skjema for innmelding av smågris for salg dekker de behovene som medlemmene har for å selge smågris på web. Rase, vektgruppe, fødselsintervall for kull, samt antall dyr registreres i en ordrelinje. Det er også mulighet for å spesifisere flere ordrelinjer, for å kunne differensiere på rase og vektgruppe.

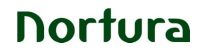

Medlem registrerer også ønsket hentedag og eventuelle meldinger som kan være nødvendig for å sikre en smidig livdyrformidling.

### Selge Småfe

I likhet med innmelding av smågris så har en muligheten til å differensiere innholdet i ordren ved å legge til flere ordrelinjer. Medlemmet må her spesifisere rase, samt fødselsdato og antall. Når ønsket hentedato og eventuell tilleggsinformasjon om ordren er registeret, kan ordren lagres.

### Selge Foringsdyr kalv

Ønsker et medlem å selge kalv fra sitt eget dyrehold, velges "Selge livdyr – Foringsdyrkalv" fra forsiden. Medlem vil da bli sendt til «Min besetning». Her presenteres dyrene i fra Mats Husdyrregister for gjeldende medlem, sortert fra yngste til eldste dyr. Videre velges de dyrene en ønsker å selge, ved å huke av sjekkboksene tilknyttet de enkeltes dyrs individnummer/opprinnelsesmerke. Ved innmelding av flere dyr i en ordre, legger en først inn fellesinformasjon om ordren ønsket hentedato, samt eventuelle andre opplysninger medlemmet ønsker å oppgi som kan være av betydning for formidlingen. Videre oppgir medlemmet nødvendig informasjon om hvert enkelt dyr.

| ~~~~~~~~~~~~~~~~~~~~~~~~~~~~~~~~~~~~~~~                                                                                                 | Salg av fori                                                                           | ngskalv                                                                                                    |
|----------------------------------------------------------------------------------------------------|----------------------------------------------------------------------------------------|----------------------------------------------------------------------------------------------------|
| Tiel I                                                                                                    | Her melder du inn fòri<br>dyrene du ønsker å se<br>dyr.                                | ngskalv til ordinær formidling til Nortura. Merk de<br>Ige og fyll inn tilleggsinformasjon om hvert enkelt |
| Informasjon om o                                                                                                    | ordre                                                                                  |                                                                                                    |
| Ønsket hentedato                                                                                                    | •                                                                                      |                                                                                                    |
| 08/03/2012                                                                                                    |                                                                                        |                                                                                                    |
|                                                                                                    |                                                                                        |                                                                                                    |
|                                                                                                    |                                                                                        | Bla mellom dyr i ordren                                                                                    |
|                                                                                                    |                                                                                        |                                                                                                    |
|                                                                                                    |                                                                                        | Forrige dyr Neste dyr Side: 1/1                                                                            |
| Informasjon fra H                                                                                                    | Husdyrregisteret                                                                       |                                                                                                    |
|                                                                                                    |                                                                                        |                                                                                                    |
| Individmerke                                                                                                    | 112103420459                                                                           |                                                                                                    |
|                                                                                                    | e 112103420459                                                                         |                                                                                                    |
| Opprinnelsesmerk                                                                                                    |                                                                                        |                                                                                                    |
| Født                                                                                                    | 15/12/2011                                                                             |                                                                                                    |
| Født<br>Rase                                                                                                    | 15/12/2011<br>NRF                                                                      |                                                                                                    |
| Født<br>Rase<br>Oppr. land                                                                                                    | 15/12/2011<br>NRF<br>Norge                                                             | Rasesammensetning                                                                                          |
| Født<br>Rase<br>Oppr. land<br>Kjønn                                                                                                    | 15/12/2011<br>NRF<br>Norge<br>Ku/kvige                                                 | Rasesammensetning                                                                                          |
| Født<br>Rase<br>Oppr. land<br>Kjønn<br>Morsmerke                                                                                        | 15/12/2011<br>NRF<br>Norge<br>Ku/kvige<br>112103420443                                 | Rasesammensetning                                                                                          |
| Født<br>Rase<br>Oppr. land<br>Kjønn<br>Morsmerke<br>Rasekode                                                                            | 15/12/2011<br>NRF<br>Norge<br>Ku/kvige<br>112103420443                                 | Rasesammensetning                                                                                          |
| Opprinnelsesmerke<br>Født<br>Rase<br>Oppr. land<br>Kjønn<br>Morsmerke<br>Rasekode<br>Rasebetegnelse /                                   | 15/12/2011<br>NRF<br>Norge<br>Kw/kvige<br>112103420443<br>1                            | Rasesammensetning                                                                                          |
| Opprinnelsesmerke<br>Født<br>Rase<br>Oppr. land<br>Kjønn<br>Morsmerke<br>Rasekode<br>Rasebetegnelse (<br>Produsentnr.                   | 15/12/2011<br>NRF<br>Norge<br>Ku/kvige<br>112103420443<br>1                            | Rasesammensetning                                                                                          |
| Opprinnelsesmerke<br>Født<br>Rase<br>Oppr. land<br>Kjønn<br>Horsmerke<br>Rasekode<br>Rasebetegnelse<br>(<br>Produsentnr.<br>Foretaksnr, | 15/12/2011<br>NRF<br>Norge<br>Ku/kvige<br>112103420443<br>1<br>1121034274              | Rasesammensetning                                                                                          |
| Opprinnelsesmerke<br>Født<br>Rase<br>Oppri land<br>Kjønn<br>Morsmerke<br>Rasekode<br>Rasebetegnelse<br>(<br>Produsentnr.<br>Foretaksnr. | 15/12/2011<br>NRF<br>Norge<br>Ku/kvige<br>112103420443<br>1<br>1721034274              | Rasesammensetning                                                                                          |
| Opprinnessesmerk<br>Født<br>Rase<br>Oppri land<br>Kjønn<br>Horsmerke<br>Rasekode<br>Rasebetegnelse<br>(<br>Produsentnr,<br>Foretaksnr,  | 15/12/2011<br>NRF<br>Norge<br>Ku/kvige<br>112103420443<br>1<br>1721034274              | Rasesammensetning                                                                                          |
| Opprinnessesmerk<br>Født<br>Rase<br>Oppr. land<br>Kjønn<br>Horsmerke<br>Rasekode<br>Rasebetegnelse<br>(<br>Produsentnr.<br>Foretaksnr.  | 15/12/2011<br>NRF<br>Norge<br>Ku/kvige<br>112103420443<br>1<br>1721034274<br>everandør | Rasesammensetning                                                                                          |

### Selge Avlsdyr storfe

Ved å benytte valget "Selge livdyr – Avlsdyr storfe" fra forsiden, blir en i likhet med for salg av kalv, sendt til Min besetning. En velger her hvilke dyr en ønsker å melde inn for salg. Som for innmelding av kalv, oppgir en først informasjon som vedgår hele ordren. Salg av avlsdyr storfe krever mer informasjon enn salg av kalv. I tillegg differensieres skjemaets utforming ut fra dyrets kjønn, og om dyret er benyttet til kjøtt– eller melkeproduksjon.

side 13

Nortura

|                                                                                                    | DVAR                                                                                                    |                   |
|----------------------------------------------------------------------------------------------------|----------------------------------------------------------------------------------------------------|-------------------|
| R. S.                                                                                                    | Salg av storfe avlsdyr<br>Her melder du inn storfe avlsdyr til ordinær formidling til Nortura.<br>Funksjonen gjelder innmelding av både kjøttfe og melkeproduksje<br>Fullstendig informasjon om individene gjør formidlingen enklere for<br>Nortura. | onsdyr.<br>vr     |
| Informasjon om or                                                                                                    | dre                                                                                                    |                   |
|                                                                                                    |                                                                                                    |                   |
| Ønsket hentedato*                                                                                                    |                                                                                                    |                   |
| 17/03/2012                                                                                                    |                                                                                                    |                   |
|                                                                                                    |                                                                                                    |                   |
| Andre opplysninge                                                                                                    | r - valofritt                                                                                                    |                   |
| andre opprysninge                                                                                                    | - vagnitt                                                                                                    |                   |
|                                                                                                    |                                                                                                    |                   |
|                                                                                                    |                                                                                                    |                   |
|                                                                                                    |                                                                                                    |                   |
|                                                                                                    |                                                                                                    |                   |
|                                                                                                    | Forrige dyr Neste                                                                                                    | dyr Side: 1/1     |
| Informasjon fra Hu                                                                                                    | isdyrregisteret                                                                                                    |                   |
|                                                                                                    |                                                                                                    |                   |
| Individmente                                                                                                    | 112102420444                                                                                                    |                   |
| THURVIONETKE                                                                                                    | 112103420444                                                                                                    |                   |
| Oppringelsesmerke                                                                                                    | 112103420444                                                                                                    |                   |
| Opprinnelsesmerke<br>Født                                                                                                    | 112103420444                                                                                                    |                   |
| Opprinnelsesmerke<br>Født<br>Rase                                                                                                  | 112103420444<br>18/07/2010<br>NRF                                                                                                    |                   |
| Opprinnelsesmerke<br>Født<br>Rase<br>Oppr. land                                                                                    | 112103420444<br>18/07/2010<br>NRF<br>Norge                                                                                                    |                   |
| Opprinnelsesmerke<br>Født<br>Rase<br>Oppr. land<br>Kjønn                                                                           | 112103420444<br>18/07/2010<br>NRF<br>Ku/kvige                                                                                                    |                   |
| Opprinnelsesmerke<br>Født<br>Rase<br>Oppr. land<br>Kjønn<br>Morsmerke                                                              | 112103420444<br>18/07/2010<br>NRF<br>Norge<br>Ku/kvige<br>112103420403                                                                                                    |                   |
| Opprinnelsesmerke<br>Født<br>Rase<br>Oppr. land<br>Kjønn<br>Morsmerke<br>Rasekode                                                  | 112103420444<br>18/07/2010<br>NRF<br>Norge<br>Ku/kvige<br>112103420403<br>1                                                                                                    |                   |
| Opprinnelsesmerke<br>Født<br>Rase<br>Oppr. land<br>Kjønn<br>Norsmerke<br>Rasekode<br>Rasebetegnelse                                | 112103420444<br>18/07/2010<br>NRF<br>Norge<br>Ku/kvige<br>112103420403<br>1                                                                                                    |                   |
| Opprinnelsesmerke<br>Født<br>Rase<br>Oppr. land<br>Kjønn<br>Norsmerke<br>Rasekode<br>Rasebetegnelse                                | 112103420444<br>18/07/2010<br>NRF<br>Norge<br>Ku/kvige<br>112103420403<br>1                                                                                                    |                   |
| Opprinnelsesmerke<br>Født<br>Rase<br>Oppr. land<br>Kjønn<br>Norsmerke<br>Rasekode<br>Rasebetegnelse<br>Produsentnr.                | 112103420444<br>18/07/2010<br>NRF<br>Norge<br>Ku/kvige<br>112103420403<br>1                                                                                                    |                   |
| Opprinnelsesmerke<br>Født<br>Rase<br>Oppr. land<br>Kjønn<br>Norsmerke<br>Rasekode<br>Rasebetegnelse<br>Produsentnr.<br>Foretaksnr. | 112103420444<br>18/07/2010<br>NRF<br>Norge<br>Ku/kvige<br>112103420403<br>1                                                                                                    |                   |
| Opprinnelsesmerke<br>Født<br>Rase<br>Oppr. land<br>Kjønn<br>Norsmerke<br>Rasekode<br>Rasebetegnelse<br>Produsentnr.<br>Foretaksnr. | 112103420444<br>18/07/2010<br>NRF<br>Norge<br>Ku/kvige<br>112103420403<br>1<br>1<br>1121034274                                                                                                    |                   |
| Opprinnelsesmerke<br>Født<br>Rase<br>Oppr. land<br>Kjønn<br>Morsmerke<br>Rasekode<br>Rasebetegnelse<br>Produsentnr.<br>Foretaksnr. | 112103420444<br>18/07/2010<br>NRF<br>Norge<br>Ku/kvige<br>112103420403<br>1<br>1<br>121034274                                                                                                    | Til toppen        |
| Opprinnelsesmerke<br>Født<br>Rase<br>Oppr. land<br>Kjønn<br>Morsmerke<br>Rasekode<br>Rasebetegnelse<br>Produsentnr.<br>Foretaksnr. | 112103420444<br>18/07/2010<br>NRF<br>Norge<br>Ku/kvige<br>112103420403<br>1<br>1121034274                                                                                                    | <u>Til toppen</u> |
| Opprinnelsesmerke<br>Født<br>Rase<br>Oppr. land<br>Kjønn<br>Morsmerke<br>Rasekode<br>Rasebetegnelse<br>Produsentnr.<br>Foretaksnr. | 112103420444<br>18/07/2010<br>NRF<br>Norge<br>Ku/kvige<br>112103420403<br>1<br>12<br>1121034274                                                                                                    | <u>Til toppen</u> |
| Opprinnelsesmerke<br>Født<br>Rase<br>Oppr. land<br>Kjønn<br>Morsmerke<br>Rasekode<br>Rasebetegnelse<br>Produsentnr.<br>Foretaksnr. | 112103420444<br>18/07/2010<br>NRF<br>Norge<br>Ku/kvige<br>112103420403<br>1<br>12<br>1121034274                                                                                                    | <u>Til toppen</u> |
| Opprinnelsesmerke<br>Født<br>Rase<br>Oppr. land<br>Kjønn<br>Morsmerke<br>Rasekode<br>Rasebetegnelse<br>Produsentnr.<br>Foretaksnr. | 112103420444<br>18/07/2010<br>NRF<br>Norge<br>Ku/kvige<br>112103420403<br>1<br>12<br>121034274<br>verandør                                                                                                    | <u>Til toppen</u> |

### Selge Livpurke

I likhet med innmelding av smågris så har en muligheten til å differensiere innholdet i ordren ved å legge til flere ordrelinjer. Medlemmet må her registrere hvilken kategori dyrene tilhører (småpurke, ubedekt purke og bedekt purke). Videre spesifiseres rase, samt fødselsdato, antall og dato for bedekning dersom innmeldingen gjelder en bedekt purke. Når ønsket hentedato og eventuell tilleggsinformasjon om ordren er registeret, kan ordren lagres.

side 14

| OO, UNDHEIM ODDVAR<br>Salg a<br>Her melder                                                                                        | a <b>v livpurke</b><br>du inn livpurker til ordina | ær formidling til Nortura. |     |
|----------------------------------------------------------------------------------------------------|----------------------------------------------------|----------------------------|-----|
| Ønskes solgt<br>Ønsket hentedato*                                                                                                 |                                                    |                            |     |
| Innmelding 1<br>Kategori* Rase*<br>Velg kategori ▼ Noroc<br>Dato for vaksinasjoner/behand<br>Coli Parvo 1.<br>Parasitt Annet:<br> | Født Ilinger gang Parvo 2. gan Ili Evt. hvilke s   | Bedekt*                    | Ant |
| Legg til bestilling > Fjern bestilling<br>Tilleggsinformasjon<br>Meldingsfelt - valgfritt                                         | 2                                                  |                            |     |

### Kjøpe Livdyr

Ved å klikke på pil-ikonene åpner undermenyer for hvert enkelt hovedpunkt. Man velger ett av dyreslagene ved å klikke på navnet på dyreslaget.

Noen av feltene i skjemaene er obligatoriske. Det vil da komme fram en rød melding om dette ved lagring.

Det presiseres at direktesalg av livdyr har en egen fane som benyttes til denne type salg.

|             | LIVDYR                 | 8 |                 | T |
|-------------|------------------------|---|-----------------|---|
|             | Selge livdyr           |   | h ha h          |   |
|             | Kjøpe livdyr           | * | Smågris         | 1 |
| 4           | Registrere direktesalg |   | Småfe           |   |
| + \$        | iste innmeldinger:     |   | Foringsdyr kalv |   |
|             |                        |   | Avlsdyr storfe  |   |
| <u>Se a</u> | <u>alie &gt;</u>       |   | Livpurke        |   |

Figur 9 Kjøpe livdyr

### **Kjøpe Smågris**

For å registrere et kjøpsønske av smågris velger en hvilken rase en ønsker bestilt, samt antall dyr. En kan her legge inn flere ordrelinjer dersom en ønsker forskjellige typer griseraser.

| 200, UNDHEIM ODI                       | DVAR                                                                                 |  |
|----------------------------------------|--------------------------------------------------------------------------------------|--|
| IC S                                   | <b>Kjøp av smågris</b><br>Her bestiller du smågris via ordinær formidling i Nortura. |  |
| Meldes for kjøp                        |                                                                                      |  |
| Rase* Noroc  Legg til rad > Fiern      | Antall*                                                                              |  |
| Tilleggsinformasjo                     | n                                                                                    |  |
| Ønsket leveringsda                     | ato* Datoformat: dd/mm/åååå                                                          |  |
| Meldingsfelt                           |                                                                                      |  |
| Jeg har lest Nortu     Registrer Ordre | ras gjeldende <u>salosvilkår.</u> *<br>Avbryt                                        |  |
|                                        |                                                                                      |  |

### Kjøpe Småfe

I likhet med kjøp av smågris velger en rase, setter ønsket antall og leveringsdato, samt en eventuell melding før en lagrer ordren.

### Kjøpe Foringsdyr kalv

Registering av bestilling av kalv gjør en via "Kjøp livdyr – Foringsdyr kalv". En registrerer da den nødvendige informasjonen som kreves for å kunne gjøre en bestilling av kalv.

| 200, UNDHEIM ODE                              | DVAR                                                                                                    |
|-----------------------------------------------|----------------------------------------------------------------------------------------------------|
| R. S.                                         | <b>Kjøp av foringskalv</b><br>Her bestiller du fòringskalv via ordinær formidling til Nortura. Antall o<br>ønsket alder/vekt. |
| Informasjon fra lev                           | verandør                                                                                                    |
| Ønsket leveringsda                            | to*                                                                                                    |
| Antall* stk                                   |                                                                                                    |
| <b>Kjønn*</b><br>◎ Okse<br>◎ Kvige/ku         |                                                                                                    |
| <b>Dyrets bruksområd</b><br>⊚ Kjøtt<br>⊚ Melk | e*                                                                                                    |
| Rase*                                         | •                                                                                                    |
| Ønsket alder*                                 |                                                                                                    |
| Ønsket vekt*                                  |                                                                                                    |

## Kjøpe Avlsdyr Storfe

Bestilling av storfe gjøres via "Kjøp livdyr – Avlsdyr storfe" fra forsiden. Også her legger en først inn fellesinfo om ordren før detaljer om hvert enkelt dyr spesifiseres.

| <u> </u>                                | VAR                                                         |
|-----------------------------------------|-------------------------------------------------------------|
| 0.0                                     | Kjøp av storfe avlsdyr                                      |
| R &                                     | om kjøpsønske gjør det lettere å finne riktige dyr til deg. |
| Informasjon fra lev                     | erandør                                                     |
| Ønsket leveringsdat                     | to*                                                         |
|                                         | <b>III</b>                                                  |
| Antall* stk                             |                                                             |
| Kjønn*                                  |                                                             |
| <ul><li>Okse</li><li>Kvige/ku</li></ul> |                                                             |
| Dyrets bruksområde                      | e*                                                          |
| <ul> <li>Kjøtt</li> <li>Melk</li> </ul> |                                                             |
| Rase*                                   | _                                                           |
| NRF                                     | 2                                                           |
| Oppstalling(er)?*                       |                                                             |
| Løsdrift/talle<br>Robotfjøs             |                                                             |
| Skal dyret gå på bei                    | ite?*                                                       |
| 🔘 Ja                                    |                                                             |

### Kjøpe Livpurke

Ønsker en å bestille livpurke velger en "Kjøp livdyr – Livpurke" fra nedtrekksmenyen på forsiden. En blir så videresendt til et skjema der en kan registrere informasjon om ulike kriterier ved bestillingen.

## **Registrere direktesalg**

|             | LIVDYR                 | 8 |                                                                                                    |
|-------------|------------------------|---|----------------------------------------------------------------------------------------------------|
|             | Selge livdyr           |   | h in the second second s |
|             | Kjøpe livdyr           |   | In sales                                                                                                    |
| Ч           | Registrere direktesalg | * | Smågris                                                                                                    |
| + \$        | iste innmeldinger:     |   | Foringsdyr kalv                                                                                                    |
| 80.0        |                        |   | Livpurke                                                                                                    |
| <u>Se a</u> | ane >                  |   |                                                                                                    |

#### Figur 10 Registrere direktesalg

Denne funksjonen gir mulighet for å sende inn opplysninger om et direktesalg. Hvis det er nødvendig å gi spesielle meldinger til Nortura kan dette i skrives inn i "Meldings-feltet" på hvert skjema.

Ved behov for å kunne slette en ordre med direktesolgt livdyr må medlemssenteret kontaktes. Det er dessverre ikke mulig å slette en slik ordre direkte fra ordreoversikten.

Frakt MÅ registreres på alle skjema for direkte salg. Hvis avtalen er at det ikke skal beregnes fraktgodtgjørelse for enten selger eller kjøper settes satsen til 0,- kr og valg for belastes selger eller kjøper.

#### Søke etter leverandørnummer

Før å søke etter leverandørnummer for en kjøper åpner du direktesalg-skjemaet og velger "Endre" ved siden av kjøper.

| 702001 Elvayi Registrere anercesarg Sinagins |
|----------------------------------------------|
|----------------------------------------------|

| NC &                                                                                             | Innmelding av direktesalg av smågris<br>Her registrerer du direktesalg av smågris. Registrer korrekt kjøper og<br>salginformasjon. Smågris under 20 kg må legges inn på egen linje. |
|--------------------------------------------------------------------------------------------------|----------------------------------------------------------------------------------------------------|
| Kjøper og selger                                                                                 |                                                                                                    |
| <b>Selger*</b><br>Ikke valgt ( <i>Medlemsn</i><br><b>Kjøper*</b><br>Ikke valgt ( <i>Medlemsn</i> | umner) <u>Endre</u><br>umher) <u>Endre</u>                                                                                                    |
| Leveranse                                                                                        |                                                                                                    |
| Leveringsdato*                                                                                   | Bilagsnr.                                                                                                    |

Når du har klikket på "Endre" vil bildet under åpne seg. Du kan her søke på leverandørnummer, produsentnummer, navn eller postnummer for å finne riktig leverandør som mottaker av livdyrsalget.

| Medlemsnummer:   |         |  |
|------------------|---------|--|
|                  |         |  |
| Produsentnummer: |         |  |
|                  |         |  |
| Navn:            |         |  |
|                  |         |  |
| Postnummer:      |         |  |
|                  |         |  |
| SØK              |         |  |
| Velg medlem      |         |  |
| Medlemsnr. Navn  | Adresse |  |

Figur 12 Hvordan søke leverandør

### **Direktesalg Smågris**

Her rapporteres inn direktesalg av smågris. Det må velges selger og kjøper selv om bruker er innlogget. Det etterson er ikke nødvendigvis er selger som rapporterer salget.

| Gaper og selger     skleger*   kke valgt (Produsentnummer) Endre   Gaper*   kke valgt (Produsentnummer) Endre     everanse     everingsdato*   Bilagsnr.     everanse     everingsdato*     Bilagsnr.     everanse     everingsdato*     Bilagsnr.     everanse     everingsdato*     Bilagsnr.     everingsdato*     Bilagsnr.     everingsdato*     Bilagsnr.     everingsdato*     Bilagsnr.     everingsdato*     Bilagsnr.     everingsdato*     Bilagsnr.     everingsdato*     Bilagsnr.     everingsdato*     Bilagsnr.     everingsdato*     Bilagsnr.     everingsdato*     Bilagsnr.     everingsdato*     everingsdato*     everingsdato*     everingsdato*     everingsdato*     everingsdato*     everingsdato*     everingsdato*     everingsdato*     everingsdato*     everingsdato*     everingsdato*     everi                                                                                                    | 3, AANESTA                                                               | D OVE (LEV.N                                       | R GRIS)                |      |                    |  |
|----------------------------------------------------------------------------------------------------|--------------------------------------------------------------------------|----------------------------------------------------|------------------------|------|--------------------|--|
| Sielger*   Kke valgt (Produsentnummer) Endre   Sigper*   Kke valgt (Produsentnummer) Endre     everanse     everingsdato*   Bilagsnr.     everanse     everingsdato*     Bilagsnr.     everingsdato*     Bilagsnr.     everingsdato*     Bilagsnr.     everingsdato*     Bilagsnr.     everingsdato*     Bilagsnr.     everingsdato*     Bilagsnr.     everingsdato*     Bilagsnr.     everingsdato*     Bilagsnr.     everingsdato*     Bilagsnr.     everingsdato*     Bilagsnr.     everingsdato*     Bilagsnr.     everingsdato*     Bilagsnr.     everingsdato*     Fødselsdato fra   Til   Antall   Cyter   Antall   Cyter   Styler     Evt. sykdomsbehandlinger     Styler     Ever. hvilke salgslyter     Bilagsinformasjon     Fraktkostnad*   Transport av Nortura   kr. pr. gris belastes   Selger     Sal     Ja                                                                                                    | (jøper og selg                                                           | jer                                                |                        |      |                    |  |
| everingsdato* Bilagsnr.     Rase* Vektgruppe*   Fødselsdato fra Til   Antall* Totalvekt*     Velg vekt III   III Antall*   Kort hale Evt. sykdomsbehandlinger     Srokk IIII   Div salgslyte Evt. hvilke salgslyter     IIIEggsinformasjon     Fraktkostnad*   Transport av Nortura   Kr. pr. gris belastes   Selger     Snylterbehandlet*                                                                                                    | Selger*<br>kke valgt ( <i>Prod</i><br>(jøper*<br>kke valgt ( <i>Prod</i> | dusentnummer) <u>En</u><br>dusentnummer) <u>En</u> | dre<br>dre             |      |                    |  |
| everingsdato* Bilagsnr.     Rase* Vektgruppe*     Fodselsdato fra Til     Antall*     Totalvekt*     Bilagsnr.     Velg rase     Velg rase                                                                                                    | everanse                                                                 |                                                    |                        |      |                    |  |
| Rase* Vektgruppe*   Fødselsdato fra Til   Antall* Totalvekt*     Velg vekt III   III III     IVter Antall   IVter Antall   Evt. sykdomsbehandlinger     Byller   Div salgslyte        IIIeggsinformasjon     Fraktkostnad*   Transport av Nortura   Image: Transport av Nortura   Image: Transport av Nortura   Image: Transport av Nortura   Image: Transport av Nortura   Image: Transport av Nortura   Image: Transport av Nortura   Image: Transport av Nortura   Image: Transport av Nortura     Image: Transport av Nortura     Image: Transport av Nortura | Leveringsdat                                                             | <b>o*</b>                                          | Bilagsnr.              |      |                    |  |
| Rase* Vektgruppe*   Fødselsdato fra Til   Antall*   Totalvekt*     Velg vekt     eag til rad >   Fiern rad >     Lyter   Antall   Kort hale   Evt. sykdomsbehandlinger     Brokk   Byller   Div salgslyte     Evt. hvilke salgslyter     Illeggsinformasjon     Fraktkostnad*   Transport av Nortura   Kr. pr. gris belastes   Selger     Snylterbehandlet*                                                                                                    |                                                                          |                                                    |                        |      |                    |  |
| Velg rase Velg vekt Artall eag til rad > Fiern rad >  Lyter Antall Kort hale Evt. sykdomsbehandlinger Srokk Syller Srokk Syller Evt. hvilke salgslyter  Illeggsinformasjon  Fraktkostnad* Transport av Norture Kr. pr. gris belastes Kr. pr. gris belastes Snylterbehandlet* Ja                                                                                                    | Rase*                                                                    | Vektaruppe*                                        | Fødselsdato fra        | Til  | Antall* Totalvekt* |  |
| eaq til rad >   Evter   Antall   Kort hale   Evt. sykdomsbehandlinger   Brokk   Byller   Div salgslyte   Evt. hvilke salgslyter <b>illeggsinformasjon</b> Fraktkostnad* Transport av Nortura Kr. pr. gris belastes Selger Snylterbehandlet* O Ja                                                                                                    | Velg rase 💌                                                              | Velg vekt 💌                                        | Ш                      |      |                    |  |
| Lyter Antall   Kort hale Evt. sykdomsbehandlinger   Brokk                                                                                                    | .egg til rad >                                                           | Fjern rad >                                        |                        |      |                    |  |
| Div salgslyte Evt. hvilke salgslyter  illeggsinformasjon  Fraktkostnad*  Transport av Nortura  Kr. pr. gris belastes Kr. pr. gris belastes Snylterbehandlet* Ja                                                                                                    | Kort hale<br>Brokk<br>Byller                                             |                                                    | Evt. sykdomsbehandlii  | nger |                    |  |
| Transport av Nortura  Kr. pr. gris belastes  Snylterbehandlet*  Ja                                                                                                    | Div salgslyte                                                            |                                                    | Evt. hvilke salgslyter |      |                    |  |
| Fraktkostnad* Transport av Nortura Kr. pr. gris belastes Snylterbehandlet* Ja                                                                                                    | filleggsinforn                                                           | nasjon                                             |                        |      |                    |  |
| C Kjøper<br>kr. pr. gris belastes C Selger                                                                                                    | Fraktkostnad                                                             | *<br>av Nortura                                    |                        |      |                    |  |
| Snylterbehandlet*<br>O Ja                                                                                                    |                                                                          | kr. pr. gris belaste                               | C Kjøper<br>S C Selger |      |                    |  |
|                                                                                                    | Snylterbehan<br>O Ja                                                     | dlet*                                              |                        |      |                    |  |
| C Nei                                                                                                    | C Nei                                                                    |                                                    |                        |      |                    |  |

Figur 13 Direktesalg smågris

### **Direktesalg Foringsdyr kalv**

Her dirigeres du til «Min besetning». Du velger de individene som er solgt og går deretter videre til registrering av vekt eller brystmål og evt. Hornstatus. Det er ikke nødvendig å angi evt. Tillegg for Samkalv eller superkalv. Dette vil beregnes automatisk når Nortura mottar skjemaet.

Det er kun dyr under 12 mnd som vil kunne vise i dette skjemaet. Hvis du har blitt delegert tilganger til å rapportere salg av foringskalv på vegne av andre vil du kunne velge mellom besetningene du kan rapportere for. Og du vil få tilgang til «Min besetning» for den besetningen du da velger.

| 70  | 200, UNDH                                                                    | IEIM ODDVAR                                                                                                    |                                |                                                     |                                 |                                       |                                           | □ × |
|-----|------------------------------------------------------------------------------|----------------------------------------------------------------------------------------------------|--------------------------------|-----------------------------------------------------|---------------------------------|---------------------------------------|-------------------------------------------|-----|
|     | Min he                                                                       | setning                                                                                                    |                                |                                                     |                                 |                                       |                                           | -   |
|     | Her finner of<br>registrert in<br>forutsetter<br>Vis beseming<br>Fortsett in | du en oversikt o<br>nformasjon o <u>m d</u><br>: at individstatus<br>g for: <u>Meg selv</u><br><u>HJELMELAN</u><br><b>gmelding</b> | ver h<br>yren<br>en e<br>D RAM | wilke dyr som er<br>e. Du har her mu<br>r komplett. | registert på<br>Iligheten til å | deg i Husdyrregis<br>melde dyrene inr | teret med tilhørende<br>n for salg. Dette |     |
|     | Meld inn                                                                     | Individmerke                                                                                                    |                                | Oppr. merke                                         | Fadt                            | Race                                  | Individetatue                             |     |
|     |                                                                              | 112103420459                                                                                                    | Q                              | 112103420459                                        | 15/12/2011                      | NRF                                   | Komplett                                  |     |
|     |                                                                              | 112103420459                                                                                                    | ç                              | 112103420459                                        | 15/12/2011                      | NRF                                   | Komplett                                  |     |
|     |                                                                              | 112103421070                                                                                                    | ്                              | 112103421070                                        | 14/12/2011                      | NRF                                   | Komplett                                  |     |
|     |                                                                              | 112103421070                                                                                                    | ď                              | 112103421070                                        | 14/12/2011                      | NRF                                   | Komplett                                  |     |
| Fig | ur 14 Dir                                                                    | rekte salq ka                                                                                                    | alv d                          | og delegerin                                        | q                               |                                       |                                           |     |

### **Direktesalg Livpurke**

Direktesalg av purke meldes inn på samme måte som smågris. Men purker legges inn på individnivå ekeltvis i og med at Min Side prisberegner hvert enkelt individ når Nortura mottar skjemaet. Det må registreres fødselsdato, evt. bedekningsdato og vaksinasjoner som er gjort.

| NCS .                                                                                              | Innmelding av<br>Her sender du inn melding om<br>informasjon om kjøper. Regist<br>ørenummer. | direktesalg<br>n direktesalg av livpur<br>trer så inn informasjor | av livpurke<br>ker. Registrer korrekt<br>n pr individ/ |   |
|----------------------------------------------------------------------------------------------------|----------------------------------------------------------------------------------------------|-------------------------------------------------------------------|--------------------------------------------------------|---|
| Selger og kjøper                                                                                   |                                                                                              |                                                                   |                                                        |   |
| <b>Selger</b> *<br>Ikke valgt ( <i>Mediemsn</i><br><b>Kjøper</b> *<br>Ikke valgt ( <i>Mediemsn</i> | ummer) <u>Endre</u><br>ummer) <u>Endre</u>                                                   |                                                                   |                                                        |   |
| Leveranse                                                                                          |                                                                                              |                                                                   |                                                        | Ξ |
| Ønsket leveringsda<br>Bilagsnr valgfritt                                                           | nto*<br>III                                                                                  |                                                                   |                                                        |   |
| Dyr nr. 1                                                                                          | Katagonit                                                                                    | Groop *                                                           | Endealedate                                            |   |
| Velg rase 💌                                                                                        | Velg kategori 💌                                                                              | prent.                                                            |                                                        |   |
| Dato for vaksinasji<br>Coli<br>Parasitt                                                            | oner/behandlinger<br>Parvo 1. gang<br>III<br>Annet:<br>III                                   | Pervo 2. geng                                                     | Rauajuke                                               |   |
| <u>Legg til dyr &gt;</u> Fjern bes                                                                 | tilling >                                                                                    |                                                                   |                                                        |   |
| Tilleggsinformasjo                                                                                 | n                                                                                            |                                                                   |                                                        | - |

Figur 15 Direktesalg livpurke

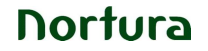